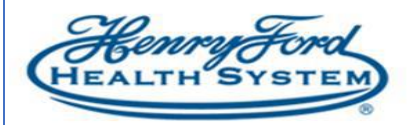

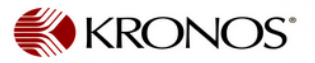

## How to Apply a Critical Pay Code

**Purpose**: Indicate Critical Paycodes in Kronos on the timecard for non-exempt employees **Audience**: Leadership and Timekeepers

|          |                                                                                                    | r                                                                                                    |                         |                                             |                |         |     |                                                                |        |       |
|----------|----------------------------------------------------------------------------------------------------|----------------------------------------------------------------------------------------------------|-------------------------|---------------------------------------------|----------------|---------|-----|----------------------------------------------------------------|--------|-------|
|          | Add Critical Pay on Schedule                                                                                                    | Add Critical Pay on Timecard                                                                                                    |                         |                                             |                |         |     |                                                                |        |       |
|          |                                                                                                    |                                                                                                    |                         |                                             |                |         |     |                                                                |        |       |
| 1.<br>2  | On eligible employee's schedule, right click on the day the employee has picked up a shift eligible for critical pay, then click on Add Pay Code. | <ol> <li>On Employee's Timecard, insert a row (using the + sign) for the day the employee has picked up a shift eligible for Critical Pay.</li> <li>In the Pay Code field, search for the applicable</li> </ol> |                         |                                             |                |         |     |                                                                |        |       |
| 2.       | Critical Paycodes                                                                                                    | Critical Pay code                                                                                                    |                         |                                             |                |         |     |                                                                |        |       |
|          |                                                                                                    |                                                                                                    | Chuc                    | .array c                                    | oue.           |         |     |                                                                |        |       |
|          | Add Pay Code                                                                                                    |                                                                                                    | Date                    | Schedule                                    | In             | Out     | г   | ra Pay Code                                                    | Amount | Shift |
|          | Assigned to                                                                                                    | $\pm$ $\times$                                                                                                    | Sat 11/07               |                                             |                |         |     |                                                                |        | 1     |
|          | Effective Date:* 11/18/2020                                                                                                    | + ×                                                                                                    | Sun 11/08               | 10:00AM-10:3                                | 9:56AM         | 10:25   | м 🏓 |                                                                |        | 12.0  |
|          | Amount (HH.hh):*                                                                                                    | • 🗵                                                                                                    | Mon 11/09               |                                             |                |         |     | Please Choose:                                                 | -      |       |
|          | Continuous HML Exempt<br>Continuous FML-PML Non Ex                                                                                                | • ×                                                                                                    | Tue 11/10               |                                             |                |         |     | Search                                                         |        |       |
|          | Critical Pay- \$15                                                                                                    | • ×                                                                                                    | Wed 11/11               |                                             |                |         |     | Critical Pay - \$10<br>Critical Pay - \$15                     | - CD   |       |
|          | Start Time:* Critical Pay-\$20<br>Critical Pay-\$25                                                                                               | + ×                                                                                                    | Thu 11/12               | 10:00AM-10:3                                | 8:56AM         | 10:30   | M   | Critical Pay - \$2<br>Critical Pay \$2.5<br>Critical Pay \$2.5 |        | 13.1  |
|          | CTO-PML III er Labor Levet:                                                                                                    | + ×                                                                                                    | Fri 11/13               | 10:00AM-10:3                                | 9:58AM         | 10:25   | м 🏓 | Critical Pay - \$25<br>Critical Pay - \$3                      |        | 12.0  |
|          | Comments (0) Add Comment CTO-PML Scheduled Non Exempt                                                                                             | • 🗵                                                                                                    | Sat 11/14               |                                             |                |         |     |                                                                |        |       |
| 3.<br>4. | In the <b>Amount</b> field, enter the number of hours needed to pay (i.e. 8).<br>Click <b>Save</b> .                                              | 3.<br>4.                                                                                                    | In the<br>need<br>Click | e <b>Amou</b><br>led to pa<br><b>Save</b> . | nt field<br>ay | , enter | the | number of                                                      | hours  |       |

Now Kronos will pay the employee for the actual hours worked with Critical Pay rate.

| +                                                                              | ×    | Mon 11/16 | 7:00PM-7:30AM | 6:55PM  | 7:40AM | -              |                     |     | 12.2  | 12.2  |   |  |
|--------------------------------------------------------------------------------|------|-----------|---------------|---------|--------|----------------|---------------------|-----|-------|-------|---|--|
| +                                                                              | ×    | Tue 11/17 | 7:00PM-7:30AM | 6:55PM  | 7:30AM | -              |                     |     | 12.0  | 12.0  |   |  |
| +                                                                              | ×    | Wed 11/18 |               |         |        |                |                     |     |       |       |   |  |
| +                                                                              | ×    | Thu 11/19 |               |         |        |                |                     |     |       |       |   |  |
| +                                                                              | ×    | Fri 11/20 |               | 12:00AM |        |                | Critical Pay - \$20 | 8.0 |       | 8.0   | L |  |
| +                                                                              | ×    | Sat 11/21 | 7:00PM-7:30AM |         |        |                | 3                   |     |       |       | • |  |
|                                                                                |      |           |               |         |        |                |                     |     |       |       |   |  |
| Totals Accruals Audits Comments Approvals and Sign-Offs Historical Corrections |      |           |               |         |        |                |                     |     |       |       |   |  |
|                                                                                | aily | -         | All           | -       | Totals | for 11/20/2020 | _                   |     |       |       |   |  |
|                                                                                |      |           |               |         |        |                | -                   |     |       |       |   |  |
|                                                                                |      | Location  |               | Job     |        | Account        | Pay Code            | Ar  | nount | Wages |   |  |

## <u>Note</u>:

Critical Pay rates base on eligibility

For questions on qualifying Critical Pay positions & applicable rates, please contact your Local HR Department or Operational Leadership.

Example of Currently available Critical pay codes:

Critical Pay - \$10 Critical Pay - \$15 Critical Pay - \$20 Critical Pay - \$25